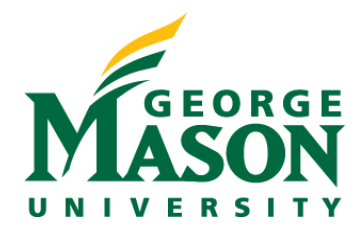

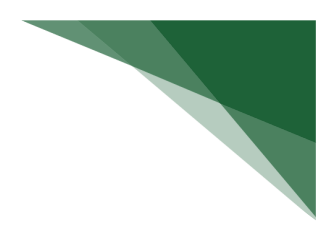

# **Current and Pending Reports**

## Accessing Reports

- 1. Enter the following url: http://reporting.gmu.edu/
- 2. Click "Log in to MicroStrategy"
- 3. Enter User name = NetID
- 4. Enter Password = LDAP Password
- 5. Click "Login"

## CURRENT Report Name: Research Awards by PI/CoPI (grid)

#### Path: Patriot Reporting > Shared Reports > Research > Research Awards and Proposals by Role

This report pulls data from Banner. It provides a prompt to select award status (select Active for Current) and person. Once selected, this report shows all awards where the selected individual is serving as either a PI or CoPI on the award.

The report shows person's name and their role on the award. It also includes descriptive data related to the fund/grant.

## Grid Image:

| PI CoPI 🔺 | PI CoPI Role 🔺 | Grant 🔺 | Grant Long<br>Name 🔺                                                                                                    | Sponsor 🔺                                   | Sponsor ID 🔺 | Prime Sponsor 🔺 | Grant Prime<br>Contract Num | Grant Total<br>Anticipated<br>Funding 🔺 | Start Date 🔺 | End Date 🔺 | Status | Award Amt 🔻 |
|-----------|----------------|---------|----------------------------------------------------------------------------------------------------|---------------------------------------------|--------------|-----------------|-----------------------------|-----------------------------------------|--------------|------------|--------|-------------|
|           | CoPI           | 205267P | HNDS-I:<br>Collaborative<br>Research:<br>Developing a<br>Data Platform for<br>Analysis of<br>Nonprofit<br>Organizations    | National<br>Science<br>Foundation<br>(NSF)  | 2024307      |                 |                             | 271513                                  | 9/1/2020     | 8/31/2024  | A      | 271,513     |
|           | Ы              | 223197P | Fourth Sector<br>Policy                                                                                                    | George<br>Mason<br>University<br>Foundation | 120051       |                 |                             | 66239                                   | 1/10/2018    | 6/30/2023  | A      | 66,239      |
|           | PI             | 223422P | 2019: George<br>Mason University<br>Study Comparing<br>Advocacy in<br>Nonprofit and<br>For-Profit<br>Sectors               | Bill & Melinda<br>Gates<br>Foundation       | OPP1210008   |                 |                             | 0                                       | 4/10/2019    | 12/31/2021 | С      | 72,230      |
|           | PI             | 223511  | Association<br>Advocacy for<br>Broad, Sector-<br>Wide<br>Interests:Promoti<br>the Charitable<br>and Business<br>Sectors in | ASAE<br>Foundation                          | Not Provided |                 |                             | 0                                       | 9/1/2019     | 9/1/2020   | С      | 7,500       |

PENDING Report Name: Report Name: Research Proposals by Role (dossier)

Path: Patriot Reporting > Shared Reports > Research > Research Awards and Proposals by Role Chapter: Proposals Submitted

Page: By Person, Proposal Number

This report pulls data from RAMP (alongside historical data from PODS). It provides proposal data by person selected that are in a Submitted status (Submitted is equivalent to Pending for Current & Pending reporting). There

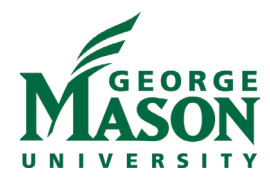

are optional prompts to query based on Start/End Dates, L3 Division, L6 Org, Proposal Number, Person Name, Person Role, and/or Sponsor.

The report shows the effort by the person on the proposal, as well as the amount requested for the proposal. The effort reflected is annualized for 9-month faculty. It includes other descriptive data related to the proposal.

## **Dossier Image:**

| Proposal<br>Person<br>Role | Proposal<br>Person<br>Name | Proposal<br>Org L3<br>College-<br>Maj Div  | Proposal<br>Org           | Proposal<br>PI Name                   | Proposal<br>Number        | Proposal Long<br>Title                                                                                                    | Proposal Short<br>Title                                                                                                    | Proposal<br>Submit<br>to<br>Sponsor<br>Date | Proposal<br>Project<br>Start<br>Date | Proposal<br>Project<br>End Date | Proposal<br>Sponsor<br>Name                                      | Proposal<br>Prime<br>Sponsor<br>Name | Proposal<br>State            | Proposal<br>Person<br>Effort<br>(%) | Proposal<br>Amt<br>Requested |
|----------------------------|----------------------------|--------------------------------------------|---------------------------|---------------------------------------|---------------------------|----------------------------------------------------------------------------------------------------|----------------------------------------------------------------------------------------------------|---------------------------------------------|--------------------------------------|---------------------------------|------------------------------------------------------------------|--------------------------------------|------------------------------|-------------------------------------|------------------------------|
| o-<br>D/PI                 |                            | Col of<br>Humanities<br>and Soc<br>Science | Psychology<br>Instruction | Renshaw,<br>Keith                     | FP00001701                | Suicide &<br>Substance<br>Misuse<br>Prevention for<br>Veterans:<br>Transdiagnostic<br>Treatment<br>Development &<br>Pilot             | Renshaw_VDVS_6.7.                                                                                                    | 6/5/2023                                    | 8/25/2023                            | 8/24/2024                       | Virginia<br>Department<br>of Veterans<br>Services                |                                      | JIT<br>Response<br>Required  | 3.75                                | 134,390                      |
| o-<br>D/PI                 |                            | College of<br>Public<br>Health             | School of<br>Nursing      | Kubik,<br>Martha                      | RQ183436                  | Universal<br>School-based<br>Cognitive<br>Behavioral<br>Program to<br>Prevent<br>Depression<br>and Anxiety in<br>Young<br>Adolescents | Universal<br>School-based<br>Cognitive<br>Behavioral<br>Program to<br>Prevent<br>Depression and<br>Anxiety in Young<br>Adolescents | 2/8/2022                                    | 10/1/2022                            | 9/30/2024                       | US<br>Department<br>of Health<br>and Human<br>Services<br>(DHHS) |                                      | Pending<br>Sponsor<br>Review | 7.50                                | 427,978                      |
| D/PI                       |                            | Col of<br>Humanities<br>and Soc<br>Science | Psychology<br>Instruction | Esposito-<br>Smythers,<br>Christianne | CONV-<br>223181P-<br>Rev1 | Training<br>Institute in<br>Evidence-<br>Based<br>Assessment &<br>Intervention<br>Year 2                                              | FFXCO/Evidence<br>Based<br>Assessment -<br>Revision - 1                                                                            | 6/1/2023                                    | 7/1/2023                             | 6/30/2026                       | County of<br>Fairfax                                             |                                      | Pending<br>Sponsor<br>Review | 7.50                                | 621,779                      |
| PD/PI                      |                            | Col of<br>Humanities<br>and Soc            | Psychology<br>Instruction | Esposito-<br>Smythers,<br>Christianne | FP00000917                | Saving Young<br>Lives and<br>Decreasing                                                                                               | Esposito-<br>Smythers_SAMSHA_                                                                                                    | 4/20/2023                                   | 9/30/2023                            | 9/29/2024                       | Substance<br>Abuse &<br>Mental                                   |                                      | Pending<br>Sponsor<br>Review | 7.00                                | 943,983                      |